April 2023

# Mariner Outreach System (MOS) Portal User Guide for Mariners

Prepared by: Maritime Administration Applications Operations and Maintenance Team

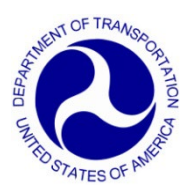

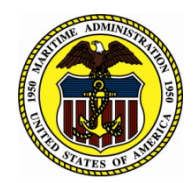

# **Table of Contents**

| Sectio | n 1. | 0     | Using this Guide                                | . 4 |
|--------|------|-------|-------------------------------------------------|-----|
| 1.1    | E    | Back  | kground                                         | 4   |
| 1.2    | (    | Drga  | anization                                       | 4   |
| 1.3    | (    | Conv  | ventions                                        | 4   |
| Sectio | n 2. | 0     | Accessing and Logging into MOS Portal           | . 5 |
| 2.1    | 5    | Spec  | cifications                                     | . 5 |
| 2.2    | A    | Acce  | essing MOS Portal                               | . 5 |
| 2.     | 2.1  |       | Scrolling News Section                          | . 6 |
| 2.     | 2.2  |       | Accessing Help                                  | . 7 |
| 2.     | 2.3  |       | Accessing the MARAD Website                     | . 7 |
| 2.     | 2.4  |       | Accessing DOT Privacy Policy                    | . 8 |
| 2.3    | F    | Regi  | stering for an Account                          | 10  |
| 2.4    | L    | _ogg  | jing into MOS Portal                            | 12  |
| 2.     | 4.1  |       | Accessing Login Help                            | 13  |
| 2.5    | F    | Retri | ieving Your User Name                           | 14  |
| 2.6    | F    | Rese  | etting Your Password                            | 15  |
| 2.     | 6.1  |       | Forgot Password                                 | 15  |
| 2.     | 6.2  |       | Change Password                                 | 16  |
| 2.7    | L    | _ogg  | jing Out of MOS Portal                          | 17  |
| Sectio | n 3. | 0     | Consenting to Participate in MOS                | 18  |
| 3.1    | (    | Cons  | senting to Voluntary Participation in MOS       | 18  |
| 3.2    | F    | Revo  | oking Consent to Voluntarily Participate in MOS | 19  |
| Sectio | n 4. | 0     | Viewing and Editing Your Mariner Information    | 20  |
| 4.1    | ١    | /iew  | ing Your Personal Information                   | 20  |
| 4.     | 1.1  |       | Viewing More Information about MOS              | 21  |
| 4.     | 1.2  |       | Viewing Re-employment Rights Information        | 22  |
| 4.2    | ١    | /iew  | ving and Editing Your Contact Information       | 23  |
| 4.3    | ١    | /iew  | ving Your Domestic MMC Information              | 25  |
| 4.4    | ١    | /iew  | ving Your International MMC Information         | 26  |
| 4.5    | ١    | /iew  | ring Your MMD Information                       | 28  |
| 4.6    | ١    | /iew  | ving Your License Information                   | 29  |
| 4.7    | ١    | /iew  | ing Your STCW Information                       | 30  |
| 4.8    | ١    | /iew  | ving Your Sea Service Information               | 31  |
| Sectio | n 5. | 0     | Acronyms                                        | 32  |

## List of Tables

| Table 1.1 Publication Conventions   |  |
|-------------------------------------|--|
| Table 5.1. Acronyms and Terminology |  |

# **List of Figures**

| Figure 2-1 MOS Portal Home Page Using Web Links Navigation Bar                                                                                                    | 5                                                                                |
|----------------------------------------------------------------------------------------------------|----------------------------------------------------------------------------------|
| Figure 2-2 Web Links Navigation Bar                                                                                                    | 6                                                                                |
| Figure 2-3 News Section                                                                                                    | 7                                                                                |
| Figure 2-4 Maritime Administration and Help Links on Home Page                                                                                                    | 7                                                                                |
| Figure 2-5 Help Desk Contact Information                                                                                                    | 7                                                                                |
| Figure 2-6 MARAD Website Home Page                                                                                                    | 8                                                                                |
| Figure 2-7 Privacy Policy Link                                                                                                    | 8                                                                                |
| Figure 2-8 DOT Privacy Program Page                                                                                                    | 9                                                                                |
| Figure 2-9 Blank Self-Register Form                                                                                                    | 10                                                                               |
| Figure 2-10 MOS Portal Login Page                                                                                                    | 12                                                                               |
| Figure 2-11 Home and Help Links on Login Page                                                                                                    | 12                                                                               |
| Figure 2-12 Welcome with Logout and Change Password Links                                                                                                    | 13                                                                               |
| Figure 2-13 Login Help Page                                                                                                    | 14                                                                               |
| Figure 2-14 Confirm Identity Page to Retrieve User Name                                                                                                    | 14                                                                               |
| Figure 2-15, Confirm Identity Page to Reset Password                                                                                                    | 15                                                                               |
|                                                                                                    |                                                                                  |
| Figure 2-16 Reset Password Page                                                                                                    | 17                                                                               |
| Figure 2-16 Reset Password Page<br>Figure 3-1 Mariner Consent Page                                                                                                    | 17<br>18                                                                         |
| Figure 2-16 Reset Password Page<br>Figure 3-1 Mariner Consent Page<br>Figure 3-2 Updated Mariner Personal Information Page                                                                                                    | 17<br>18<br>19                                                                   |
| Figure 2-16 Reset Password Page<br>Figure 3-1 Mariner Consent Page<br>Figure 3-2 Updated Mariner Personal Information Page<br>Figure 4-1 Bank of Tabbed Pages for MMC Holders                                                                                                    | 17<br>18<br>19<br>20                                                             |
| Figure 2-16 Reset Password Page<br>Figure 3-1 Mariner Consent Page<br>Figure 3-2 Updated Mariner Personal Information Page<br>Figure 4-1 Bank of Tabbed Pages for MMC Holders<br>Figure 4-2 Bank of Tabbed Pages for MMD Holders                                                                                                    | 17<br>18<br>19<br>20<br>20                                                       |
| Figure 2-16 Reset Password Page<br>Figure 3-1 Mariner Consent Page<br>Figure 3-2 Updated Mariner Personal Information Page<br>Figure 4-1 Bank of Tabbed Pages for MMC Holders<br>Figure 4-2 Bank of Tabbed Pages for MMD Holders<br>Figure 4-3 Mariner Outreach Program Information Pop-up Window                                                                                                    | 17<br>18<br>20<br>20<br>21                                                       |
| Figure 2-16 Reset Password Page<br>Figure 3-1 Mariner Consent Page<br>Figure 3-2 Updated Mariner Personal Information Page<br>Figure 4-1 Bank of Tabbed Pages for MMC Holders<br>Figure 4-2 Bank of Tabbed Pages for MMD Holders<br>Figure 4-3 Mariner Outreach Program Information Pop-up Window<br>Figure 4-4 Re-Employment Rights Information Pop-up Window                                                                                                    | 17<br>18<br>20<br>20<br>21<br>22                                                 |
| Figure 2-16 Reset Password Page<br>Figure 3-1 Mariner Consent Page<br>Figure 3-2 Updated Mariner Personal Information Page<br>Figure 4-1 Bank of Tabbed Pages for MMC Holders<br>Figure 4-2 Bank of Tabbed Pages for MMD Holders<br>Figure 4-3 Mariner Outreach Program Information Pop-up Window<br>Figure 4-4 Re-Employment Rights Information Pop-up Window<br>Figure 4-5 Mariner Contact Information Page (top)                                                                                                    | 17<br>18<br>19<br>20<br>20<br>21<br>22<br>23                                     |
| Figure 2-16 Reset Password Page<br>Figure 3-1 Mariner Consent Page<br>Figure 3-2 Updated Mariner Personal Information Page<br>Figure 4-1 Bank of Tabbed Pages for MMC Holders<br>Figure 4-2 Bank of Tabbed Pages for MMD Holders<br>Figure 4-3 Mariner Outreach Program Information Pop-up Window<br>Figure 4-4 Re-Employment Rights Information Pop-up Window<br>Figure 4-5 Mariner Contact Information Page (top)<br>Figure 4-6 Mariner Contact Information Page (bottom)                                                                                                    | 17<br>18<br>20<br>20<br>21<br>22<br>23<br>24                                     |
| Figure 2-16 Reset Password Page<br>Figure 3-1 Mariner Consent Page<br>Figure 3-2 Updated Mariner Personal Information Page<br>Figure 4-1 Bank of Tabbed Pages for MMC Holders<br>Figure 4-2 Bank of Tabbed Pages for MMD Holders<br>Figure 4-3 Mariner Outreach Program Information Pop-up Window<br>Figure 4-4 Re-Employment Rights Information Pop-up Window<br>Figure 4-5 Mariner Contact Information Page (top)<br>Figure 4-7 Mariner Domestic Information Page (Top)                                                                                                    | 17<br>18<br>20<br>21<br>21<br>22<br>23<br>24<br>25                               |
| Figure 2-16. Communication (Figure 2-16 Reset Password Page<br>Figure 3-1 Mariner Consent Page<br>Figure 3-2 Updated Mariner Personal Information Page<br>Figure 4-1 Bank of Tabbed Pages for MMC Holders<br>Figure 4-2 Bank of Tabbed Pages for MMD Holders<br>Figure 4-2 Bank of Tabbed Pages for MMD Holders<br>Figure 4-3 Mariner Outreach Program Information Pop-up Window<br>Figure 4-4 Re-Employment Rights Information Pop-up Window<br>Figure 4-5 Mariner Contact Information Page (top)<br>Figure 4-6 Mariner Contact Information Page (bottom)<br>Figure 4-8 Mariner International Information Page (Top)                                                                                                    | 17<br>18<br>19<br>20<br>21<br>21<br>23<br>24<br>25<br>26                         |
| Figure 2-16 Reset Password Page<br>Figure 3-1 Mariner Consent Page<br>Figure 3-2 Updated Mariner Personal Information Page<br>Figure 4-1 Bank of Tabbed Pages for MMC Holders<br>Figure 4-2 Bank of Tabbed Pages for MMD Holders<br>Figure 4-3 Mariner Outreach Program Information Pop-up Window<br>Figure 4-4 Re-Employment Rights Information Pop-up Window<br>Figure 4-5 Mariner Contact Information Page (top)<br>Figure 4-6 Mariner Contact Information Page (bottom)<br>Figure 4-7 Mariner Domestic Information Page (Top)<br>Figure 4-8 Mariner International Information Page                                                                                                    | 17<br>18<br>19<br>20<br>21<br>21<br>22<br>23<br>24<br>25<br>26<br>28             |
| Figure 2-16 Reset Password Page<br>Figure 3-1 Mariner Consent Page<br>Figure 3-2 Updated Mariner Personal Information Page<br>Figure 4-1 Bank of Tabbed Pages for MMC Holders<br>Figure 4-2 Bank of Tabbed Pages for MMD Holders<br>Figure 4-3 Mariner Outreach Program Information Pop-up Window<br>Figure 4-4 Re-Employment Rights Information Pop-up Window<br>Figure 4-5 Mariner Contact Information Page (top)<br>Figure 4-6 Mariner Contact Information Page (bottom)<br>Figure 4-7 Mariner Domestic Information Page (Top)<br>Figure 4-8 Mariner International Information Page (Top)<br>Figure 4-10 Mariner MMD Information Page                                                                                                    | 17<br>18<br>20<br>21<br>21<br>22<br>23<br>24<br>25<br>26<br>28<br>29             |
| Figure 2-16 Reset Password Page<br>Figure 3-1 Mariner Consent Page<br>Figure 3-2 Updated Mariner Personal Information Page<br>Figure 4-1 Bank of Tabbed Pages for MMC Holders.<br>Figure 4-2 Bank of Tabbed Pages for MMD Holders.<br>Figure 4-2 Bank of Tabbed Pages for MMD Holders.<br>Figure 4-3 Mariner Outreach Program Information Pop-up Window<br>Figure 4-4 Re-Employment Rights Information Pop-up Window<br>Figure 4-5 Mariner Contact Information Page (top)<br>Figure 4-6 Mariner Contact Information Page (bottom)<br>Figure 4-7 Mariner Domestic Information Page (Top)<br>Figure 4-8 Mariner International Information Page (Top)<br>Figure 4-10 Mariner MMD Information Page<br>Figure 4-11 Mariner License Information Page | 17<br>18<br>19<br>20<br>21<br>21<br>22<br>23<br>24<br>25<br>26<br>28<br>29<br>30 |

# Section 1.0 Using this Guide

This *Mariner Outreach System (MOS) Portal User Guide for Mariners* provides step-by-step instructions for using the Mariner Outreach System (MOS) Portal.

## 1.1 Background

MOS is sponsored by the Maritime Administration (MARAD) as a service to U.S. merchant mariners who, through their qualifications, job skills and experience, contribute to the overall economic interests and national security of the United States.

MOS Portal is a component of MOS that contains Merchant Mariner Licensing and Documentation (MMLD) data provided by the U.S. Coast Guard (USCG). It is a secure Website through which mariners worldwide who have agreed to be contacted in the event of a national emergency can review their USCG qualifications and update their contact information.

## 1.2 Organization

The information in this guide is presented in the order in which you would logically use it as a first-time user.

## 1.3 Conventions

Table 1.1 lists the publication conventions used in this guide.

| Convention             | Usage                                                 |
|------------------------|-------------------------------------------------------|
| Arrow (≻)              | Used to denote a one-step procedure                   |
| Blue, Underscored Text | Used for active links                                 |
| Boldface               | Used for:<br>• Button names<br>• Tab names<br>• Links |
| Capitalization         | Used for field and screen names                       |
| Italics                | Used for titles of publications                       |

| Tahle | 11  | Publication  | Conventions |
|-------|-----|--------------|-------------|
| rubie | 1.1 | 1 ubiicaiion | Conventions |

# Section 2.0 Accessing and Logging into MOS Portal

The first time you access MOS Portal, you must register for an account. To view your information, you must consent to participate in the MOS program. Then, you will be able to view your own information and update your contact information. Participation in MOS in no way obligates you, but provides MARAD with the authorization to contact you.

#### 2.1 Specifications

MOS Portal is designed to run on any Internet browser. For best viewing results, however, a screen resolution of 1024 x 768 pixels is recommended.

## 2.2 Accessing MOS Portal

1. Click this link or enter this URL in the browser: <u>https://mos.marad.dot.gov/</u>.

The MOS Portal home page is displayed (see **Figure 2-1**), featuring a "Welcome to the MOS Portal!" message in the body of it. The page includes these elements:

- Web Links navigation bar
- Buttons through which you can register for an account, log in to MOS Portal, retrieve your user name, and reset your password
- Scrolling News section
- Links to Help contact information, the MARAD Website, and DOT privacy policy

| Maritime Administration Help                                                                                                    |                                                                                                    |                                       |  |  |  |
|----------------------------------------------------------------------------------------------------|----------------------------------------------------------------------------------------------------|---------------------------------------|--|--|--|
|                                                                                                    |                                                                                                    | Mariner Outreach System               |  |  |  |
|                                                                                                    |                                                                                                    | Tuesday, February 12, 2019 2:44:15 PM |  |  |  |
| Web Links<br>Re-employment Rights<br>USCG Licensing and<br>Documentation<br>USCG Regional Exam<br>Centers                                                                                                    | Welcome to the MOS Portal!<br>The Maritime Administration is dedicated to continuing the revitalization of a strong U.S. Merchant Mariners play a vital role in the national and economic security of our country. Throughout history, mariners have always answered the call to serve, whether in time of war or peacetime emergencies.                                                                        |                                       |  |  |  |
| Military Sealift Command                                                                                                    | their qualifications, job skills, and experiences, contribute to the overall economic interests and national<br>security of the United States.                                                                                                    | - 05-Sep-2014                         |  |  |  |
| Maritime Security Info<br>TWIC                                                                                                    | Participation in MOS allows mariners worldwide who have agreed to be contacted an opportunity to review<br>their USCG qualifications and update their contact information through a secure website. Participation in<br>MOS in no way obligates you, but provides the Maritime Administration the opportunity to contact you.                                                                                   |                                       |  |  |  |
| MOS Brochure (HTML<br>version)<br>MOS Brochure (PDF                                                                                                    | Your participation in this program is important to us, and will help us to better understand you and your willingness/availability to sail during a sealift crisis. Should normal crewing practices ever prove to be inadequate, the contact information that you provide will enable the Maritime Administration to assist in matching those mariners who wish to be contacted with those in need of mariners. |                                       |  |  |  |
| version. Printer-friendly)                                                                                                    | For additional information on MOS, please select the Help link from the top.                                                                                                    | - 03-Nov-2013                         |  |  |  |
| MOS User Guide (PDF<br>version)  Login Forgot User Name Forgot Password Self Register  "Every man in this Allied command is quick to express his admiration for the loyalty, courage, and fortitude of the officers and men of the Merchant Marine. We count upon their efficiency and their utter devotion to duty as we do our own; they have never failed us yet and in all the struggles yet to come we know that they will never be deterred by any danger, hardship, or privation. When final victory is ours there is no organization that will share its credit more deservedly than the Merchant Marine."  Divided D. Elsenber |                                                                                                    |                                       |  |  |  |
|                                                                                                    | 1                                                                                                    | General of the Army                   |  |  |  |
| © Maritime Administration. All rights Privacy Policy reserved                                                                                                    |                                                                                                    |                                       |  |  |  |

Figure 2-1 MOS Portal Home Page Using Web Links Navigation Bar

The Web Links navigation bar is available down the left side of all MOS Portal pages and contains links to relevant Websites and pages (see Figure 2-2).

| Web Links                                       |
|-------------------------------------------------|
| <u>Re-employment Rights</u>                     |
| USCG Licensing and<br>Documentation             |
| USCG Regional Exam<br>Centers                   |
| Military Sealift Command                        |
| Maritime Security Info                          |
| TWIC                                            |
| MOS Brochure (HTML<br>version)                  |
| MOS Brochure (PDF<br>version. Printer-friendly) |
| MOS User Guide (PDF<br>version)                 |

Figure 2-2 Web Links Navigation Bar

#### 2.2.1 Scrolling News Section

The scrolling News section on the right side of the home page makes available information on recent developments, such as the last date MOS Portal was updated with MMLD data provided by USCG (see **Figure 2-3**).

Mariner Outreach System (MOS) Portal User Guide for Mariners

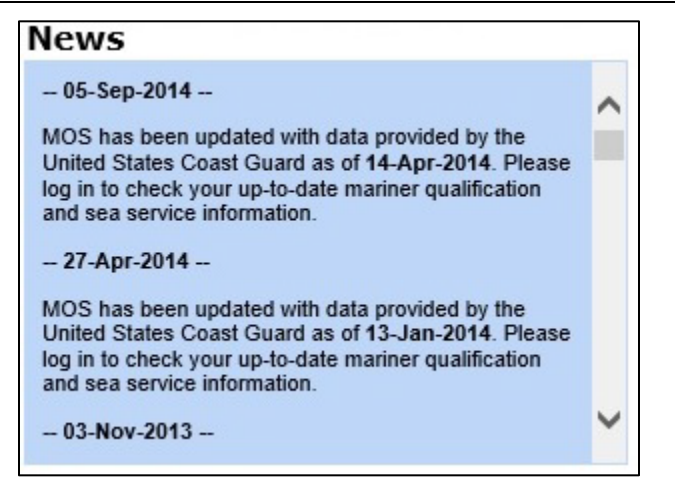

Figure 2-3 News Section

#### 2.2.2 Accessing Help

Click the Help link in the top right corner of the page to access Help Desk contact information (see Figure 2-4 and Figure 2-5). Call the Help Desk at 866-466-5221 or send email to <u>OCIOClientCenter@dot.gov</u>.

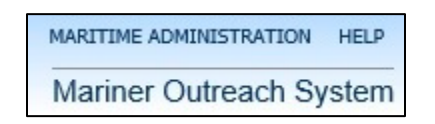

Figure 2-4 Maritime Administration and Help Links on Home Page

| Maritime Administration |                                                                                                    | MARITIME ADMINISTRATION HELP<br>Maritime Outreach System |
|-------------------------|----------------------------------------------------------------------------------------------------|----------------------------------------------------------|
|                         |                                                                                                    | Monday, November 28, 2022 4:20:58 PM                     |
|                         | U.S. Department of Transportation (DOT) Users                                                            |                                                          |
|                         | OCIO Client Center at 202-385-4357 or 866-466-5221 (toll free)<br>Email: <u>OCIOClientCenter@dot.gov</u> |                                                          |
|                         | Close                                                                                                    |                                                          |

Figure 2-5 Help Desk Contact Information

#### 2.2.3 Accessing the MARAD Website

Click the Maritime Administration link in the top right corner of the page (see Figure 2-4) to access the home page of the MARAD Website (see Figure 2-6).

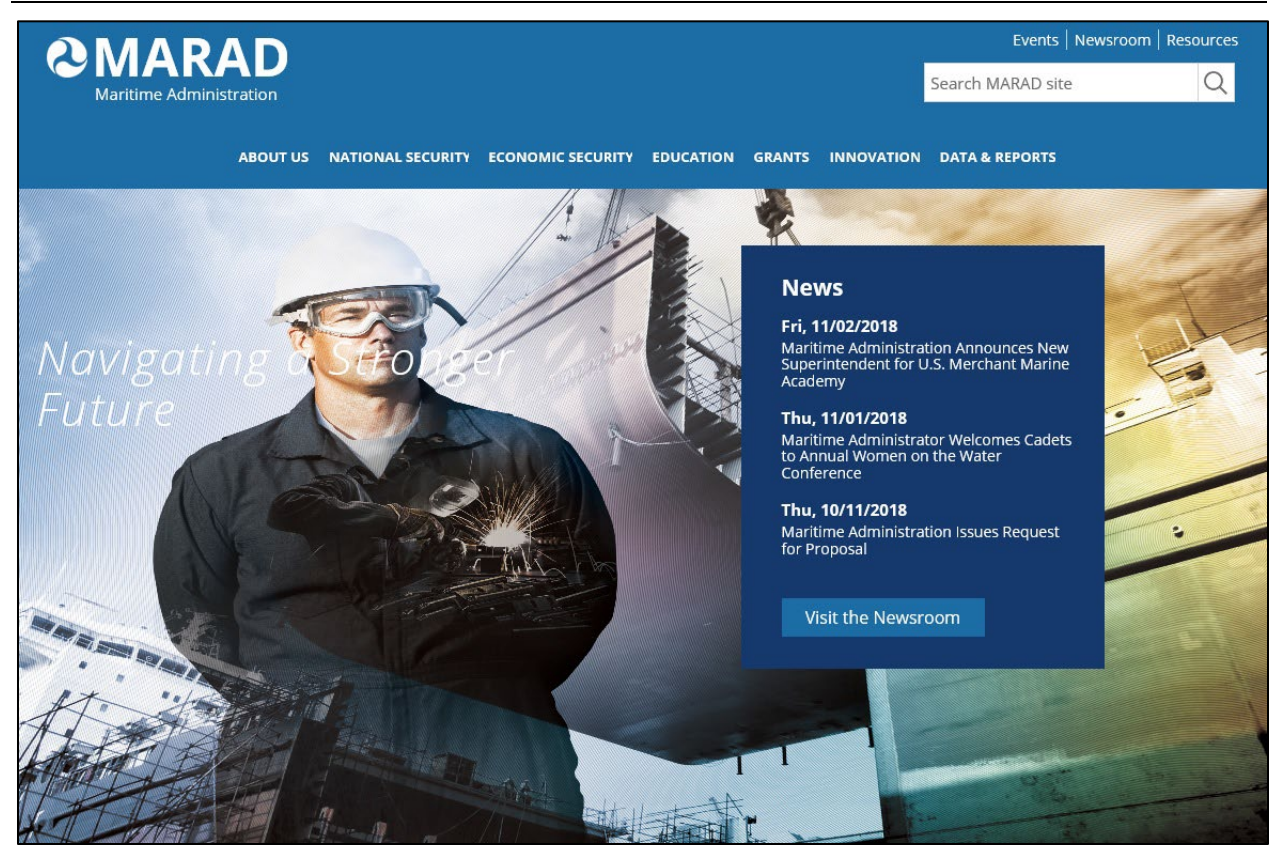

Figure 2-6 MARAD Website Home Page

#### 2.2.4 Accessing DOT Privacy Policy

You can access the DOT Privacy Program page from all MOS Portal pages.

> Click the **Privacy Policy** link at the bottom right corner of the page (see **Figure 2-7**).

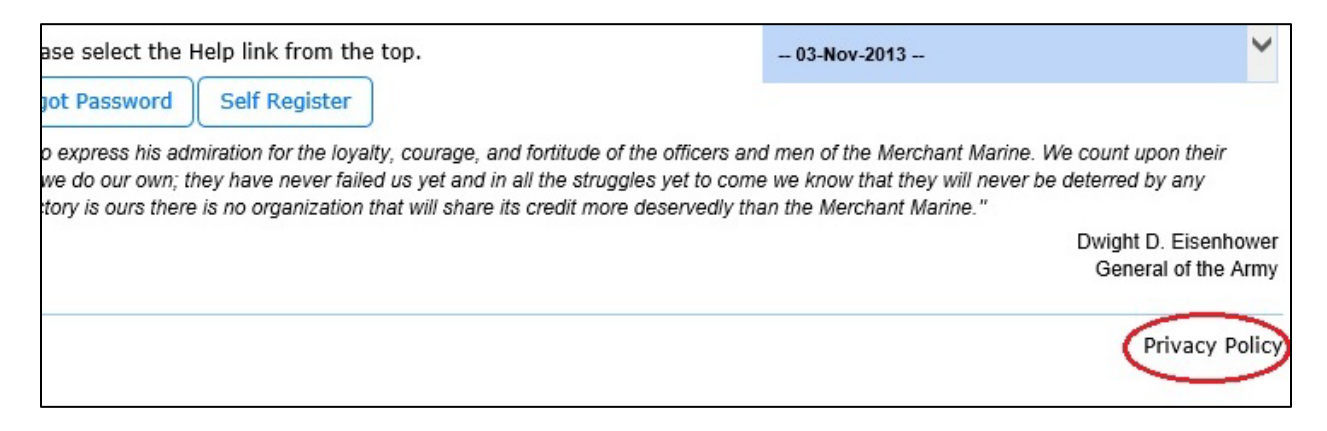

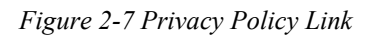

The DOT Privacy Program page of the Department of Transportation website is displayed (see **Figure 2-8**).

|                               | rtation.gov                                                                                                    | Search DOT site                                                                              | Q                                             |
|-------------------------------|----------------------------------------------------------------------------------------------------|----------------------------------------------------------------------------------------------|-----------------------------------------------|
| 0                             | ✓ About DOT                                                                                                    | <ul> <li>Our Activities</li> </ul>                                                           | ▼ Areas of Focus<br>o                         |
| About Us<br>Policy            | Home > Resources > For Individuals > Privacy                                                                                                    | Related Links                                                                                |                                               |
| Freedom of Information<br>Act | Privacy                                                                                                    | Privacy Act of     E-Government                                                              | 1974<br>Act of 2002                           |
|                               | DOT Privacy Program                                                                                                    | Implementatio<br>• White House P<br>Federal Agenci                                           | n Instructions<br>rivacy Guidance for<br>es   |
|                               | This information is designed to help you understand the DOT's personal information handling practices<br>Here you will find the details of:                                           | Federal Trade     Page     Government W                                                      | Commission Privacy<br>ide Privacy Act Notices |
|                               | How information is collected by the DOT     How you can access information DOT has about you                                                                                          | E-Government Contact Us                                                                      | Act                                           |
|                               | • what your rights are under the Privacy Act of 1974<br>If you have any questions regarding the Privacy Program, please email the Department of<br>Transportation's Privacy Officer⊠. | Claire Barrett<br>Chief Privacy Offi<br>1200 New Jersey<br>Washington, DC :<br>United States | cer<br>Ave, SE<br>20590                       |
|                               | DOT'S Privacy Policy     How to Get a Copy of Your Record     Your Rights Under the Privacy Act of 1974                                                                               | privacy@dot.gov<br>Business Hours:<br>8:30am-5:00pm                                          | ST, M-F                                       |
|                               | Your Rights Under the E-Government Act of 2002     DOT Privacy Impact Assessments     DOT Privacy Act System of Records     DOT Privacy Program Contacts                              | Tags • Privacy                                                                               |                                               |
|                               | DOT Privacy Program Reports Additional Privacy-Related Links                                                                                                    | Share                                                                                        | <b>+</b>                                      |

Figure 2-8 DOT Privacy Program Page

#### 2.3 Registering for an Account

If you do not have an MOS Portal account, you can register yourself.

1. On the MOS Portal home page, click the **Self Register** button Self-Register form is displayed (see Figure 2-9).

| Enter Criteria                        |                            |                                                                                                    |
|---------------------------------------|----------------------------|----------------------------------------------------------------------------------------------------|
| Please fill out the information below | and then select the Regist | ter button to register for an account.                                                                                                    |
|                                       |                            |                                                                                                    |
| * Mariner Reference                   | Mariner Reference Nun      | nber                                                                                                    |
| Number                                |                            |                                                                                                    |
| * User Name                           | User Name                  | (6-9 letters and/or numbers, NOT case sensitive)                                                                                                    |
| * Password                            | Password                   | (Passwords must be at least eight characters and contain at least three of the following character types: upper case<br>(A-Z), lower case (a-z), number (0-9) and special character (e.g. ,1@#\$%^&*).) |
| * Confirm Password                    | Confirm Password           | (Must match password)                                                                                                    |
| * Last Name                           |                            |                                                                                                    |
| * First Name                          | First Name                 |                                                                                                    |
| * Date of Birth                       | Date of Birth              | MM/DD/YYYY                                                                                                    |
| * Security Question                   | What is your mother's      | maiden name? 🗸                                                                                                    |
| * Security Answer                     | Security Answer            |                                                                                                    |
|                                       | Register                   | Reset                                                                                                    |

Figure 2-9 Blank Self-Register Form

- 2. Enter this information on the form:
  - Mariner Reference Number\*
  - User Name\*, which must meet these criteria:
    - Be between 6 to 9 characters long
    - Include letters and/or numbers
    - Case-sensitive (must be typed/entered in all lowercase)
  - Password\*, which must meet these criteria:
    - Be at least eight characters long
    - Include letters and numbers (at least one of each)
    - Case-sensitive
- 3. Reenter your password in the Confirm Password\* field.
- 4. Enter this information:
  - Last Name\*

- First Name\*
- Date of Birth\*, in MM/DD/YYYY format
- Security Question\* from the drop-down list, and
- Security Answer\*.
- \* Required

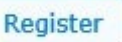

- 5. Click the **Register** button
  - If the information you have entered is identical to the MMLD data in MOS Portal, the Self Register page is refreshed and displays this message:

"Your account has been successful created."

 If the information is not identical to the MMLD data, the Self Register page displays this message:

"The information you have provided does not match your data in the USCG MMLD database. Please check the data and try again. If you feel the information you have entered is correct, please contact the USCG Regional Exam Centers (REC) listed under the Web Links."

- If the password you have entered does not meet the specified criteria, the Self Register page displays one of these messages:
  - "Length must be between 6 and 20"
  - "Passwords do not match"
  - "Value is required"
  - "Invalid value"
- If you do not enter an answer to one of the security questions in the Security Question drop-down list, the Self Register page displays this message: "Value is required".

You can click the **Reset** button to clear all the fields on the page to begin again.

6. Click the **Cancel** button to return to the MOS Portal home page.

## 2.4 Logging into MOS Portal

Once you have registered for an account, you can log into MOS Portal.

1. On the MOS Portal home page, click the **Login** button below the Welcome message. The MOS Portal Login page is displayed, as shown in **Figure 2-10**.

| Maritime Administration                                                                                                    | MARITIME ADMINISTRATION HELP                                                                                                    |  |  |  |
|----------------------------------------------------------------------------------------------------|----------------------------------------------------------------------------------------------------|--|--|--|
|                                                                                                    | Mariner Outreach System                                                                                                    |  |  |  |
|                                                                                                    | Tuesday, November 26, 2019 5:58:18 PM                                                                                                    |  |  |  |
| User Name<br>Password<br>Submit                                                                                                    | Login Login with your PIV card  Click here to log in with your PIV card  Reset  Please make sure your card is inserted into the reader.                                                                                                    |  |  |  |
| AUTHORITY: This information is being collected under the a (Pub. L. 108–136).                                                                                                    | uthority of the National Security Directive #28 (October 5, 1989), Merchant Marine Act of 1936; Maritime Security Act of 2003                                                                                                    |  |  |  |
| PURPOSE(S): DOT will use the information provided for res                                                                                                    | purce projection, maintain contact information of Mariners and avoid staffing shortages.                                                                                                    |  |  |  |
| ROUTINE USES: In addition to the DOT General Routine Uses published at 77 FR 42706, July 20, 2012, the information provided may be disclosed to assist in projections of future Mariner needs and determination of educational resources in accordance with DOT's system of records notice, DOT/MARAD 031 - Mariner Outreach System (MOS) - 74 FR 47851, September 17, 2009. |                                                                                                    |  |  |  |
| DISCLOSURE: Provision of the requested information is vol<br>Merchant Mariners about future surveys and volunteer opp                                                                                                    | intary. However, failure to provide the requested information may result in the inability of the Maritime Administration to inform<br>rtunities.                                                                                                    |  |  |  |
|                                                                                                    |                                                                                                    |  |  |  |
| WARNING! Maritime Administration Systems are provided<br>system integrity, and the limitation of use for official purpo<br>result in criminal prosecution or civil and administrative en                                                                                                    | or the processing of official U.S. Government information only. These systems are monitored to ensure information security,<br>ies. Your use of these systems is subject to monitoring at all times. Illegal or unauthorized activities involving these systems can<br>orcement proceedings. |  |  |  |

Figure 2-10 MOS Portal Login Page

- You can access the home page of the MARAD Website by clicking the **Maritime Administration** link in the top right corner (see **Figure 2-11**).
- You can access Login help by clicking the Help link in the top right corner (see <u>Section</u> <u>2.4.1</u>).

MARITIME ADMINISTRATION HELP

Figure 2-11 Home and Help Links on Login Page

2. Enter your user name and password.

Remember that your:

- User name *is* case-sensitive
- Password *is* case-sensitive

Note: If you have forgotten your user name or password, you can:

Click the Forgot User Name button
 Section 2.5).
 Forgot User Name
 on the home page (see

Or

- Click the Forgot Password button Forgot Password on the home page (see Section 2.6).
- 3. Click the **Submit** button **Submit**. Either the Mariner Consent page or the Personal Information page is displayed with a welcome message, the **Logout** link, and the **Change Password** link on the right end of the menu bar (see **Figure 2-12**).

Welcome, User ID:mospUser Logout (+ Change Password (+

Figure 2-12 Welcome with Logout and Change Password Links

- If you already have consented to voluntarily participate in MOS, you are directed to the Personal Information page (see Figure 3-2).
- If you have not yet consented to voluntarily participate in MOS, the Mariner Consent page is displayed (see <u>Section 3.0</u>).

You can click the **Reset** button to clear the fields.

**Note**: If you make five consecutive attempts to log in to MOS Portal, your account will be locked for five minutes, after which it will automatically unlock. Once you have logged in, your session will terminate after 30 minutes of inactivity and you will have to log back in to MOS Portal.

#### 2.4.1 Accessing Login

Click the **Help** link in the top right corner of the Login page if you are having trouble logging in. The Login Help page is displayed (see **Figure 2-13**). Call the Help Desk at 866-466-5221 or send email to <u>OCIOClientCenter@dot.gov</u>.

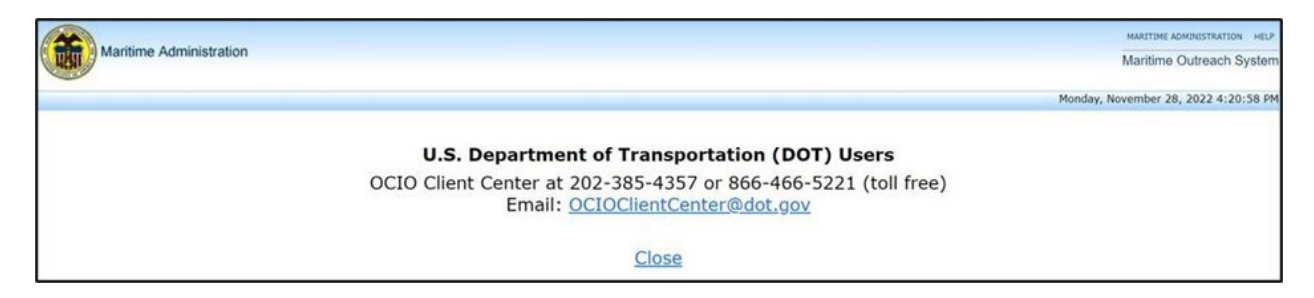

Figure 2-13 Login Help Page

- 4. To return to the Login page, click either:
  - This link at the bottom of the page Close, or
  - The "back" arrow on your browser toolbar.

#### 2.5 Retrieving Your User Name

If you have forgotten your user name, you can retrieve it.

1. On the MOS Portal home page, click the **Forgot User Name** button to display the Confirm Identity page (see **Figure 2-14**).

| Forgot Username - Confirm Identity   | (                                                                                         |  |  |  |  |
|--------------------------------------|-------------------------------------------------------------------------------------------|--|--|--|--|
| Please confirm your identity and the | lease confirm your identity and then select the Submit button to retrieve your user name. |  |  |  |  |
|                                      |                                                                                           |  |  |  |  |
|                                      |                                                                                           |  |  |  |  |
| * Mariner Reference                  | Mariner Reference Number                                                                  |  |  |  |  |
| Number                               |                                                                                           |  |  |  |  |
|                                      |                                                                                           |  |  |  |  |
| * Last Name                          | Last Name                                                                                 |  |  |  |  |
| * First Name                         | First Name                                                                                |  |  |  |  |
|                                      |                                                                                           |  |  |  |  |
| * Date of Birth                      | Date of Birth                                                                             |  |  |  |  |
| * Security Question                  | What is your methor's meiden name?                                                        |  |  |  |  |
| Scearry Question                     | what is your mother's maiden name?                                                        |  |  |  |  |
| * Security Answer                    | Security Answer                                                                           |  |  |  |  |
|                                      |                                                                                           |  |  |  |  |
|                                      |                                                                                           |  |  |  |  |
|                                      | Submit Cancel Reset                                                                       |  |  |  |  |
|                                      |                                                                                           |  |  |  |  |
|                                      |                                                                                           |  |  |  |  |

Figure 2-14 Confirm Identity Page to Retrieve User Name

2. Enter the following information.

Note: All fields on this page are required.

- Mariner Reference Number\*
- Last Name\*

- First Name\*
- Date of Birth\*, in MM/DD/YYYY format
- Security Question\* (select one from the drop-down list), and
- Security Answer\*
- \* Required
- 3. Click the **Submit** button.
  - If the information you have entered matches the data you provided when you registered, your user name is displayed at the top of the Confirm Identity page.
  - If the information does not match, this message is displayed:

"Your information does not match the data you provided at account registration."

#### 2.6 Resetting Your Password

If you have forgotten your password or would like to change it, you can reset it.

#### 2.6.1 Forgot Password

1. On the MOS Portal home page, click the **Forgot Password** button to display the Confirm Identity page (see **Figure 2-15**).

| Forget Password - Confirm Identity |                                                |                                                                                                    |
|------------------------------------|------------------------------------------------|----------------------------------------------------------------------------------------------------|
| lease confirm your identity select | a new password, and then select the Submit but | on to reset your naceword                                                                                                    |
| lease comminy our lucitary, select | a new password, and then select the submit ba  |                                                                                                    |
|                                    |                                                |                                                                                                    |
| * Mariner Peference                | Mariner Reference Number                       |                                                                                                    |
| Number                             |                                                |                                                                                                    |
| * User Name                        | User Name                                      |                                                                                                    |
| * Last Name                        | Last Name                                      |                                                                                                    |
| * First Name                       | First Name                                     |                                                                                                    |
| * Date of Birth                    | Date of Birth                                  |                                                                                                    |
| * Security Question                | What is your mother's maiden name? 🗸           |                                                                                                    |
| * Security Answer                  | Security Answer                                |                                                                                                    |
|                                    |                                                |                                                                                                    |
| Reset Password                     |                                                |                                                                                                    |
| * Password                         | Password (Passwords mus<br>(A-Z), lower cas    | be at least eight characters and contain at least three of the following character types: upper case $2$ (a-z), number (0-9) and special character (e.g. , $!@#$\%^{*}$ ).) |
| * Confirm Password                 | Confirm Password (Must match pa                | sword)                                                                                                    |
|                                    |                                                |                                                                                                    |
|                                    | Submit Cancel Reset                            |                                                                                                    |

Figure 2-15. Confirm Identity Page to Reset Password

2. Enter the following information.

Note: All fields on this page are required.

- User Name\*
- Mariner Reference Number\*
- Date of Birth\*, in MM/DD/YYYY format
- Last Name\*
- First Name\*
- Security Question\* (select one from the drop-down list), and
- Security Answer\*
- \* Required
- 3. In the Reset Password section at the bottom of the page, enter a new password that meets these criteria:
  - At least six characters long
  - Includes letters and numbers (at least one of each)
  - Case-sensitive
- 4. Reenter your password in the Confirm Password\* field.
- 5. Click Submit.
  - If the information you have entered matches the data you provided when you registered and your new password meets the specified criteria, this message is displayed at the top of the Confirm Identity page:

"Your password has been successfully reset."

- If the information does not match, this message is displayed:
  - "Your information does not match the data you provided at account registration."
- If the password you have entered does not meet the specified criteria, one of these messages is displayed:
  - "Length must be between 6 and 20"
  - "Passwords do not match"
  - "Value is required"
  - "Invalid value"
- 6. Click **Cancel** to return to the home page.

#### 2.6.2 Change Password

Once you have logged in to MOS Portal, you can change your password.

1. Click the **Change Password** link at the right end of the menu bar. The Change Password page is displayed (see **Figure 2-16**).

Mariner Outreach System (MOS) Portal User Guide for Mariners

|                             |                  | Welcome mospUser Logout & Change Password A                                                                                                    |
|-----------------------------|------------------|----------------------------------------------------------------------------------------------------|
| Change your password        |                  |                                                                                                    |
| Please enter a new password |                  |                                                                                                    |
|                             |                  |                                                                                                    |
| * Current Password          | Password         |                                                                                                    |
| * Password                  | Password         | (Passwords must be at least eight characters and contain at least three of the following character types: upper case (A-Z), lower case (a-z), number (0-9) and special character (e.g. , I@#\$%^&*).) |
| * Confirm Password          | Confirm Password | (Must match password)                                                                                                    |
|                             | Submit Canc      | el Reset                                                                                                    |

Figure 2-16 Reset Password Page

- 2. Enter your old password and a new password.
- 3. Confirm your new password.
- 4. Click Submit.
  - If your new password meets the specified criteria, this message is displayed at the top of the Reset Password page:

"Your password has been successfully reset."

- If the password you have entered does not meet the specified criteria, one of these messages is displayed:
  - "Length must be between 6 and 20"
  - "Passwords do not match"
  - "Value is required"
  - "Invalid value"
- 5. Click **Cancel** to return to the page from which you originally clicked **Change Password**.

#### 2.7 Logging Out of MOS Portal

> Click the **Logout** link at the right end of the menu bar.

Your session is terminated, and you are directed back to the MOS Portal Login page.

# Section 3.0 Consenting to Participate in MOS

## 3.1 Consenting to Voluntary Participation in MOS

If you have not already consented to voluntary participation in MOS, you are directed to the Mariner Consent page after logging into the MOS Portal (see **Figure 3-1**). You must give your consent to be able to view your mariner information.

Participation in the program will allow MARAD to contact you, especially in the case of a national emergency or sealift crisis. Additionally, it will allow MARAD to disseminate your contact information to an appropriate maritime employment office to determine your availability for possible employment on a sealift vessel.

**Note**: Voluntary participation in MOS does *not* obligate you to accept employment on a vessel at any time.

| MOS Consent                                                                                                    |
|----------------------------------------------------------------------------------------------------|
| r records show that you have not agreed to voluntary participation in MOS. To view your personal mariner information, you must<br>Isent to voluntary participation in MOS.                                                                                                    |
| ticipation in the program would allow the Maritime Administration to contact you, especially in the case of a national emergency or<br>lift crisis. Additionally, it would allow the Maritime Administration to disseminate your contract information to an appropriate maritim<br>ployment office to determine your availability for possible employment on a sealift vessel. Voluntary participation in MOS does <u>NOT</u><br>igate you to accept employment on a vessel at any time.                                                                                                    |
| consent, select the Consent button. If you choose not to consent at this time, select the Logout link.                                                                                                    |
| I consent to voluntary participation in the<br>Mariner Outreach System to be used by the<br>Maritime Administration (MARAD) in the<br>event of a national emergency or sealift<br>crisis. In such an emergency MARAD would<br>disseminate my contact information to an<br>appropriate maritime employment office to<br>determine my availability for possible<br>employment on a sealift vessel. Once<br>consent is given, it remains effective until<br>revoked in Writing. Send signed notice of<br>revocation to: The Office of Maritime<br>Workforce Development 1200 New Jersey<br>Ave SE W23-323 Washington D.C. 20590 |
| Consent                                                                                                    |

Figure 3-1 Mariner Consent Page

- If you do not wish to consent to voluntary participation in MOS at this time, log out of MOS Portal by clicking the **Logout** link at the right end of the menu bar.
- If you wish to give your consent, complete the following steps:
  - 1. Read the consent agreement thoroughly:

"I consent to voluntary participation in the Mariner Outreach System to be used by the Maritime Administration (MARAD) in the event of a national emergency or sealift crisis. In such an emergency MARAD would disseminate my contact information to an appropriate maritime employment office to determine my availability for possible employment on a sealift vessel. Once consent is given, it remains effective until revoked in Writing. Send signed notice of revocation to: The Office of Maritime Workforce Development 1200 New Jersey Ave SE W23-323 Washington D.C. 20590."

2. Click the **Consent** button

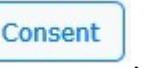

You are directed to your Personal Information page. The message "Successfully updated" is displayed at the top of the page, indicating that your consent has been recorded (see **Figure 3-2**).

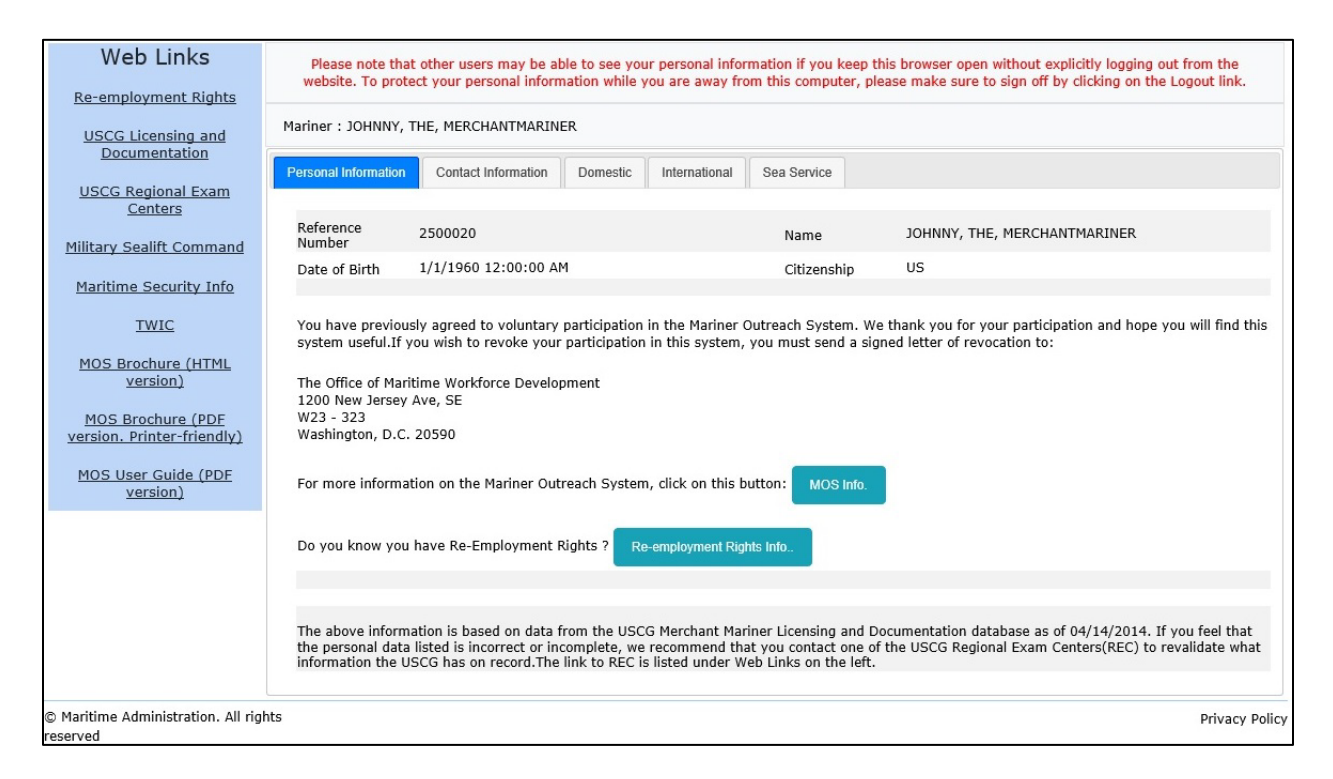

Figure 3-2 Updated Mariner Personal Information Page

## 3.2 Revoking Consent to Voluntarily Participate in MOS

Once you have consented to voluntarily participate in MOS Portal, your consent remains in effect unless and until you revoke it in writing.

> To revoke your consent, draft a letter of revocation, sign it, and send it to:

Office of Maritime Workforce Development 1200 New Jersey Ave, SE W23-323 Washington, DC 20590

# Section 4.0 Viewing and Editing Your Mariner Information

After logging into MOS Portal, if you have consented to voluntarily participate in MOS, your Personal Information tabbed page is displayed (see **Figure 3-2**). It is the first in a bank of tabbed pages.

Each of the tabbed pages provides information on record with the USCG as of the date of the most recent data extract uploaded to MOS. If you have updated your information with the USCG since that date, those changes are not yet available in MOS Portal. If your data in MOS is otherwise incorrect or incomplete, we recommend that you contact one of the USCG Regional Exam Centers (REC) to validate the information that the USCG has on record. The link to REC is listed on the Web Links navigation bar (see Section 2.2.1).

• If you hold a Merchant Mariner Credential (MMC), you will see the bank of tabbed pages shown in **Figure 4-1**.

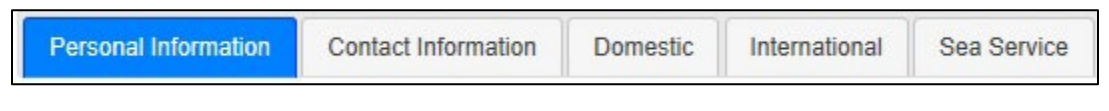

Figure 4-1 Bank of Tabbed Pages for MMC Holders

• If you hold a Merchant Mariner Document (MMD), you will see the bank of tabbed pages shown in **Figure 4-2**.

| Personal Information | Contact Information | MMD | License | STCW | Sea Service |
|----------------------|---------------------|-----|---------|------|-------------|
|                      |                     |     |         |      |             |

Figure 4-2 Bank of Tabbed Pages for MMD Holders

## 4.1 Viewing Your Personal Information

The Personal Information page displays the following information and elements:

- Information about you on record with the USCG:
  - Mariner reference number
  - Full name (first name, middle name, last name, suffix)
  - Date of birth
  - Citizenship (ISO 2-letter code for country of citizenship)
- MOS Info. button
- Re-employment Rights Info. button

- Account Management Information section
- A notice about your voluntary participation in MOS and what to do if you wish to revoke your consent.

#### 4.1.1 Viewing More Information about MOS

- Click the MOS Info. button
   A pop-up window displays additional details about the program (see Figure 4-3).
- 2. Click the **Close** button **Close** to return to the Personal Information page.

| <sup>*</sup> MOS Info                                                                                                    |
|----------------------------------------------------------------------------------------------------|
| MOS Info<br>The Maritime Administration (MARAD) is dedicated to continuing the<br>revitalization of the U.S. Merchant Marine. U.S. merchant mariners play a<br>vital role in the national and economic security of our country. Throughout<br>history mariners have always answered the call to serve, whether in time of<br>war or peacetime emergencies.<br>Currently, there is no single database or system available that contains the<br>information required to produce accurate and timely analysis of mariners'<br>willingness and availability to sail on U.S. government and commercial<br>vessels to meet peacetime and contingency requirements. To rectify this<br>situation, the Maritime Administration is creating the Mariner Outreach<br>System (MOS). This system will capture mariner contact information and<br>evaluate mariners' willingness and availability to sail. The system is user<br>friendly and allows access by mariners via a secure internet website.<br>MOS will allow mariners who agree to participate, an opportunity to review<br>their qualifications/sea service and provide updated, and more detailed<br>contact information. The data provided by the MOS is the actual data stored<br>in the U.S. Coast Guard (USCG) Merchant Mariners Licensing and<br>Documentation (MMLD) system. However, when mariners update their<br>contact information in the MOS, the updates do not change the information<br>in the official USCG MMLD database. |
| Close                                                                                                    |

Figure 4-3 Mariner Outreach Program Information Pop-up Window

#### 4.1.2 Viewing Re-employment Rights Information

# 1. Click the **Re-employment Rights Info.** button

window displays details about your reemployment rights (see Figure 4-4).

. A pop-up

| <sup>*</sup> Re-employment Rights Info.                                                                                                    |
|----------------------------------------------------------------------------------------------------|
| Re-employment Rights Information                                                                                                    |
| INFORMATION<br>REEMPLOYMENT RIGHTS OF U.S. MERCHANT SEAMEN<br>Maritime Administration (MARAD)                                                                                                    |
| Purpose: to encourage merchant mariner service onboard sealift ships in support of maritime mobilization needs of the United States while eliminating or minimizing the disadvantages to<br>civilian careers and employment which can result from such service; to minimize the disruption to the lives of merchant seamen performing service for the United States as well as to their<br>employers, their fellow employees, and their communities, by providing for the prompt reemployment of such persons upon their completion of such service; and to prohibit discrimination<br>against persons because of their service in the U.S. merchant marine.                                                                                                    |
| Reemployment Benefit:<br>U.S. merchant seamen who voluntarily leave their existing employment for employment on a vessel supporting the sealift needs of the United States during a war, armed conflict, national<br>emergency or maritime mobilization need are entitled to receive reemployment rights similar to military reservists. This benefit does not apply to commercially employed mariners or civil<br>service mariners who are employed and serving on U.Sflag vessels, but is intended to protect those qualified mariners who are no longer sailing but who volunteer to temporarily leave<br>permanent employment in shoreside positions to serve on sealift vessels in a national crisis.                                                                                                    |
| Reemployment Rights Criteria:<br>The Maritime Administration under authority delegated by the Secretary of Transportation certifies that the merchant seaman was employed in the activation or operation of a vessel -<br>1. That is in the National Defense Reserve Fleet (NDRF) including the Ready Reserve Force (RRF), when in use or being activated for use at the request of Secretary of Defense; or<br>2. That is requisitioned by the Secretary of Transportation during any national emergency declared by proclamation of the President; or<br>3. That is owned, chartered or controlled by the U.S. for a war, armed conflict, national emergency or maritime mobilization need (including testing for readiness performance); and<br>4. During the period of that employment, the merchant seaman possesses a valid license, certificate of registry or merchant mariner's document issued by the US Coast Guard.                                                                             |
| Maritime Administration Certification:<br>If a U.S. seaman meets the above criteria, the individual may submit an application for certification of reemployment rights within 45 days after completion of service. The individual must<br>submit relevant documentation to:<br>Maritime Administration<br>The Office of Maritime Workforce Development<br>1200 New Jersey Ave, SE<br>W23-323<br>Washington D.C. 20590                                                                                                    |
| Washington, D.C. 20050<br>Documentation must include certificate(s) of discharge or letter certifying service from the Master of the sealift vessels or authorized representatives of government contracted ship managers,<br>copies of relevant U.S. Coast Guard license and/or Merchant Mariner's Document (MMD) and a letter of request for certification. MARAD will issue or deny certification not later than 20 days<br>after receipt of request from the merchant seaman.                                                                                                    |
| Notifications to Employer:<br>Prior to volunteer service, the individual must give advance written or verbal notice of above applicable employment as a merchant seaman to the person's employer. After service, the mariner<br>must submits an application to their previous employer for reemployment not later than 14 days after completion of service that is less than 181 days, or not later than 90 days after<br>completion of service greater than 181 days.                                                                                                    |
| Enforcement:<br>MARAD shall provide administrative assistance to merchant seamen volunteers who are certified for reemployment per the above instructions and have been refused reemployment. The<br>seaman must provide a complaint in writing to the MARAD address above describing the allegations of failure, refusal, or imminent failure or refusal of an employer to grant reemployment<br>rights. MARAD will communicate with the individual and the employer to attempt to resolve the complaint without litigation. If attempts to resolve the complaint train are unsuccessful MARAD may<br>seek advice of the Department of Labor. If the complainant requests, MARAD will refer to the Attorney General a complaint relating to a private or State employer, or to the Merit Systems<br>Protection Board for litigation, a complaint relating to a Federal executive agency employer. If there are questions you may contact the Office of Maritime Workforce Development at (202)<br>366-5469 |
| Close                                                                                                    |

Figure 4-4 Re-Employment Rights Information Pop-up Window

2. Click the **Close** button to return to the Personal Information page.

#### 4.2 Viewing and Editing Your Contact Information

**Note**: Changes you make to your contact information in MOS are not automatically updated in USCG records. You must contact them directly.

1. Click the **Contact Information** tab at the top of the page (see **Figure 4-5** and **Figure 4-6**).

| ner : JOHNNY, THE, MERCHANTMARINER                                                      |                                                                     |       |
|-----------------------------------------------------------------------------------------|---------------------------------------------------------------------|-------|
| conal Information Contact Information MMD License STC                                   | V Sea Service                                                       |       |
| elect the Save button to save your changes. Please note that any cl<br>bmitted to USCG. | ange you make here will NOT automatically update the data you previ | ously |
| Save                                                                                    |                                                                     |       |
| Idress                                                                                  |                                                                     |       |
| reet                                                                                    | City                                                                |       |
| 100 FORBES DRIVE                                                                        | MARTINSBURG                                                         |       |
| ate/Province                                                                            | Zip Code                                                            |       |
| WV                                                                                      | 25404                                                               |       |
| puntry                                                                                  |                                                                     |       |
| AF                                                                                      |                                                                     |       |
| ione                                                                                    |                                                                     |       |
| ione                                                                                    | Phone Type                                                          |       |
| 3047896543                                                                              | Home                                                                |       |
| ternate Phone 1                                                                         | Phone Type                                                          |       |
| 3047896543                                                                              | Home 🗸                                                              |       |
| ternate Phone 2                                                                         | Phone Type                                                          |       |
|                                                                                         | Home                                                                |       |
| ternate Phone 3                                                                         | Phone Type                                                          |       |
|                                                                                         | Home 🗸                                                              |       |

Figure 4-5 Mariner Contact Information Page (top)

#### Mariner Outreach System (MOS) Portal User Guide for Mariners

| Email                                                                                                    |                                                                                                    |
|----------------------------------------------------------------------------------------------------|----------------------------------------------------------------------------------------------------|
| Primary Email                                                                                                    | Secondary Email                                                                                                    |
| Additional Contact Information                                                                                                    |                                                                                                    |
| Please provide any additional information that will help us to contact you quid                                                                                                    | kly in the event of a national emergency or sealift crisis.                                                                                                 |
| Save                                                                                                    | w make here will NOT automatically undate the data you providucly submitted                                                                                 |
| to USCG.                                                                                                    | n make nere win NOT automaticany upuate the data you previously submitted                                                                                   |
| The above information is based on data from the USCG Merchant Mariner Lic<br>personal data listed is incorrect or incomplete, we recommend that you conta<br>information the USCG has on record.The link to REC is listed under Web Links | ensing and Documentation database as of $4/14/2014$ . If you feel that the loc one of the USCG Regional Exam Centers(REC) to revalidate what s on the left. |

Figure 4-6 Mariner Contact Information Page (bottom)

The page displays your address, phone number(s), and email address(es). It also provides a text box in which you can enter any additional information that will help MARAD to contact you quickly in the event of a national emergency or sealift crisis.

Note: All fields are editable.

2. Enter your updated or additional contact information by replacing the data in the appropriate input field or drop-down list.

|    |                       | Save |  |
|----|-----------------------|------|--|
| 3. | Click the Save button |      |  |

The message "Successfully updated" is displayed under the tab at the top of the page.

## 4.3 Viewing Your Domestic MMC Information

Note: For MMC holders only.

> Click the **Domestic** tab at the top of the page (see **Figure 4-7**).

| ersonal Information                                          | Contact Information Domestic International Sea Service |                                                                                                    |                   |                                                                                                    |  |
|--------------------------------------------------------------|--------------------------------------------------------|----------------------------------------------------------------------------------------------------|-------------------|----------------------------------------------------------------------------------------------------|--|
|                                                              | The lawful holder of this Credential,                  |                                                                                                    |                   |                                                                                                    |  |
|                                                              |                                                        |                                                                                                    | JASON,            | MATTHEW, WINKEL                                                                                             |  |
| s endorsed below is                                          | s entitled under Title                                 | 46 (Shipping)                                                                                                    | U.S. Code to se   | erve in the capacity or capacities specified (Domestic Only), subject to any limitation indicated.          |  |
| Capacity                                                     | Limitation                                             | Applying (if any)                                                                                                    |                   |                                                                                                    |  |
| Deck Officer - Master                                        | Of Steam<br>Radar Obs                                  | Of Steam or Motor Vessels Of Not More Than 1600 Gross Registered Tons (Domestic Tonnage), 3000 Gross Tons (ITC Tonnage) Upon Oceans.<br>Radar Observer (Unlimited). |                   |                                                                                                    |  |
| Deck Officer - Second                                        | Mate Of Steam                                          | Of Steam or Motor Vessels Of Any Gross Tons Upon Oceans. Radar Observer (Unlimited).                                                                                |                   |                                                                                                    |  |
| Able Seaman-Any Wat<br>Unlimited                             | ers,                                                   |                                                                                                    |                   |                                                                                                    |  |
| Stewards Dept (FH)                                           |                                                        |                                                                                                    |                   |                                                                                                    |  |
| Wiper                                                        |                                                        |                                                                                                    |                   |                                                                                                    |  |
| Lifeboatman                                                  |                                                        |                                                                                                    |                   |                                                                                                    |  |
| Issue Date: 6/3/2010<br>Expires: 2/26/5426<br>Issued By: NMC |                                                        |                                                                                                    |                   |                                                                                                    |  |
| The Mariner Outrea                                           | ch System is currently u                               | able to display d                                                                                                    | ocuments of conti | nuity at this time. The Maritime Administration is working to provide continuity information in the future. |  |
|                                                              |                                                        |                                                                                                    | ( Partur          | - h Marine Caret Bara                                                                                       |  |

Figure 4-7 Mariner Domestic Information Page (Top)

The page displays your domestic MMC information. If you do not have a domestic MMC document, it displays your license continuity information:

- Capacity (list of capacities)
- Limitations, if any (for each capacity; separated by commas)
- Issued By (city and state where your domestic MMC or license continuity was issued)
- Issue Date (the date your domestic MMC or license continuity was issued)
- Expires (the date your domestic MMC or license continuity will expire, in MM/DD/YYYY format)

#### 4.4 Viewing Your International MMC Information

Note: For MMC holders only.

> Click the International tab at the top of the page (see Figure 4-8).

| Please note that other users may be able to see your personal information if you keep this browser open without explicitly logging out from the website<br>To protect your personal information while you are away from this computer, please make sure to sign off by clicking on the Logout link. |                                                                                                    |  |  |  |
|----------------------------------------------------------------------------------------------------|----------------------------------------------------------------------------------------------------|--|--|--|
| Mariner : JOHNNY, THE, MERCHANTMARINER                                                                                                    |                                                                                                    |  |  |  |
| Personal Information Contact Information Domestic International Sea                                                                                                    | Service                                                                                                    |  |  |  |
| This credential has been issued under the provisions of the International C<br>Seafarers 1978,                                                                                                    | Convention on Standards of Training Certification on Watchkeeping for<br>as amended.                             |  |  |  |
| The lawful holder of this Credential, as endorsed below, is entitled under Title 46 (Shipping) U.S. Code to serve in the capacity or capacities specified, subject to any limitations indicated.                                                                                                    |                                                                                                    |  |  |  |
| The government of the United St                                                                                                    | ates of America certifies that                                                                                   |  |  |  |
| JOHNNY, THE, MERC                                                                                                    | CHANTMARINER                                                                                                    |  |  |  |
| has been found duly qualified in accordar<br>III/2,III/4,III/5,V/1                                                                                                    | nce with the provisions of regulations<br>-1,VI/3,VI/4,VI/5                                                      |  |  |  |
| of the above Convention, as amended, and has been found competent to<br>limitation indicated until <b>Mar 18, 2019 Mar</b> 1                                                                                                    | perform the following functions, at the levels specified, subject to any<br>14, 2019 Mar 14, 2019 Mar 27, 2019 . |  |  |  |
| Capacity                                                                                                    | Limitations Applying (if any)                                                                                    |  |  |  |
| Chief Engineer.                                                                                                    | Not valid in ships in which steam boilers or gas turbines form part of the propulsion system.                    |  |  |  |
| Officer in charge of an engineering watch (OICEW).                                                                                                    |                                                                                                    |  |  |  |
| Able Seafarer - Engine.                                                                                                    |                                                                                                    |  |  |  |
| Rating forming part of an engineering watch (RFPEW).                                                                                                    |                                                                                                    |  |  |  |
| Proficiency in survival craft and rescue boats other than fast rescue boats (PSC).                                                                                                    |                                                                                                    |  |  |  |
| Basic Oil And Chemical Tanker Cargo Operations.                                                                                                    |                                                                                                    |  |  |  |
| Proficient in providing medical First Aid.                                                                                                    |                                                                                                    |  |  |  |

Figure 4-8 Mariner International Information Page (Top)

#### Mariner Outreach System (MOS) Portal User Guide for Mariners

| Able Seafarer - Engine.                                                                                |                                                 |
|----------------------------------------------------------------------------------------------------|-------------------------------------------------|
| Rating forming part of an engineering watch (RFPEW).                                                   |                                                 |
| Proficiency in survival craft and rescue boats other than fast rescue boats (PSC).                     |                                                 |
| Basic Oil And Chemical Tanker Cargo Operations.                                                        |                                                 |
| Proficient in providing medical First Aid.                                                             |                                                 |
| Advanced Firefighting.                                                                                 |                                                 |
| Basic Safety Training.                                                                                 |                                                 |
| Vessel Security Officer.                                                                               |                                                 |
| Vessel Personnel Designated With Security Duties.                                                      |                                                 |
| Security Awareness.                                                                                    |                                                 |
| Proficiency in survival craft and rescue boats other than fast rescue boats - limited (PSC - limited). | Not valid for service on vessels with lifeboats |
| Issue Date: 3/18/2014<br>Expires: 3/18/2019<br>Issued By: NMC                                          |                                                 |
| Issue Date: 3/18/2014<br>Expires: 3/14/2019<br>Issued By: NMC                                          |                                                 |
| Issue Date: 3/18/2014<br>Expires: 3/14/2019<br>Issued By: NMC                                          |                                                 |
|                                                                                                    |                                                 |
| Issue Date: 3/27/2014<br>Expires: 3/27/2019<br>Issued By: NMC                                          |                                                 |
| Issue Date: 3/27/2014<br>Expires: 3/27/2019<br>Issued By: NMC                                          |                                                 |

*Figure 4-9 Mariner International Information Page (Bottom)* 

The page displays your international MMC information:

- Capacity (list of capacities)
- Limitations, if any (for each capacity; separated by commas)
- Issued By (city and state where your international MMC was issued)
- Issue Date (the date your international MMC was issued)
- Expires (the date your international MMC will expire, in MM/DD/YYYY format)

Mariner Outreach System (MOS) Portal User Guide for Mariners

#### 4.5 Viewing Your MMD Information

Note: For MMD holders only.

> Click the **MMD** tab at the top of the page (see **Figure 4-10**).

| Personal Information  | Contact Information         | MMD License                  | STCW           | Sea Service     |                            |  |  |  |
|-----------------------|-----------------------------|------------------------------|----------------|-----------------|----------------------------|--|--|--|
|                       |                             |                              |                |                 |                            |  |  |  |
| ANY                   | UNLIC DK RATING IN          | Ratings<br>CL AB,WIPER,SD(FH | ),CORRECT      | IVE LENSES RE   | QUIRED                     |  |  |  |
|                       | Is                          | ssued By MARTINS             | BURG, WV       |                 |                            |  |  |  |
|                       | Expires 9/30/2019           |                              |                |                 |                            |  |  |  |
|                       |                             |                              |                |                 |                            |  |  |  |
|                       |                             | Return to Mariner Searc      | ch Page        |                 |                            |  |  |  |
|                       |                             |                              |                |                 |                            |  |  |  |
| The above information | n is based on data from the | USCG Merchant Marine         | r Licensing an | d Documentation | database as of 4/14/2014 . |  |  |  |
|                       |                             |                              |                |                 |                            |  |  |  |

Figure 4-10 Mariner MMD Information Page

The page displays your MMD information:

- Ratings (separated by commas)
- Issued By (city and state where your MMD was issued)
- Expires (the date your MMD will expire, in MM/DD/YYYY format)

#### 4.6 Viewing Your License Information

Note: For MMD holders only.

> Click the License tab at the top of the page (see Figure 4-11).

| Personal Information  | Contact Information         | MMD      | License            | STCW                                  | Sea Service                                                                                                    |    |
|-----------------------|-----------------------------|----------|--------------------|---------------------------------------|----------------------------------------------------------------------------------------------------|----|
| MASTER OF STEA        | M OR MOTOR VESSEL           | 5 OF NOT | MORE THA<br>VESSEI | N 500 GRG<br>S UPON C<br>Issued<br>Ex | License Text<br>OSS REGISTERED TONS (DOMESTIC TONNAGE) UPON OCEANS. MASTER OF TOWIN<br>DCEANS AND WESTERN RIVERS.<br>By MARTINSBURG, WV<br>xpires 9/30/2019 | ١G |
|                       |                             |          |                    | Retur                                 | m to Mariner Search Page                                                                                                    |    |
| The above information | n is based on data from the | USCG Mer | chant Mariner      | Licensing a                           | and Documentation database as of 4/14/2014 .                                                                                                    |    |

Figure 4-11 Mariner License Information Page

The page displays your license information:

- Ratings (separated by commas)
- Issued By (city and state where your license was issued)
- Expires (the date your license will expire, in MM/DD/YYYY format)

#### 4.7 Viewing Your STCW Information

Note: For MMD holders only.

> Click the **STCW** tab at the top of the page (see **Figure 4-12**).

| )                                                                                            | ()                                                                                             | 10                                                                                                    |                                                       |                                                       |                                                            |                                 |                                                            |                      |
|----------------------------------------------------------------------------------------------|------------------------------------------------------------------------------------------------|----------------------------------------------------------------------------------------------------|-------------------------------------------------------|-------------------------------------------------------|------------------------------------------------------------|---------------------------------|------------------------------------------------------------|----------------------|
| ersonal Information                                                                          | Contact Information                                                                            | MMD License                                                                                                    | STCW                                                  | Sea Service                                           |                                                            |                                 |                                                            |                      |
| he government of t<br>ccordance with the<br>mitations until <b>9/3</b><br>his endorsement no | the United States of An<br>provisions of regulatic<br><b>0/2019</b><br>ot valid unless accompa | nerica certifies tha<br>ns <b>A-WAV,II/2,</b><br>nied by a valid U.                                                               | t the Certificat<br>VI/5 , of the a<br>S. Merchant Ma | es have been is<br>above Conventio<br>ariners License | sued to <b>PETER,</b><br>on, to serve in t<br>or Document. | CURZON, KAY whe capacity or cap | vho has been found duly qu<br>pacities listed below, subje | ualified<br>ect to a |
| Capacity                                                                                     | Limitations A                                                                                  | pplying (if any)                                                                                                    |                                                       |                                                       |                                                            |                                 |                                                            |                      |
| Waiver                                                                                       | Medical Wain                                                                                   | Medical Waiver: Required to wear corrective lenses and have a spare pair on board.                                                |                                                       |                                                       |                                                            |                                 |                                                            |                      |
| Master                                                                                       | Limited to v                                                                                   | Limited to vessels of not more than 500 Gross Registered Tons (Domestic Tonnage). Not Valid for service on ARPA equipped vessels. |                                                       |                                                       |                                                            |                                 |                                                            |                      |
| VESSEL SECURITY OF                                                                           | FICER                                                                                          |                                                                                                    |                                                       |                                                       |                                                            |                                 |                                                            |                      |
| Issued By MARTIN SBU<br>Expires 9/30/2019                                                    | RG, WV                                                                                         |                                                                                                    |                                                       |                                                       |                                                            |                                 |                                                            |                      |
|                                                                                              |                                                                                                |                                                                                                    | Return to                                             | Mariner Search Pag                                    |                                                            |                                 |                                                            |                      |
|                                                                                              |                                                                                                |                                                                                                    |                                                       |                                                       |                                                            |                                 |                                                            |                      |
| The above information                                                                        | n is based on data from the                                                                    | USCG Merchant Marir                                                                                                    | ner Licensing and                                     | Documentation dat                                     | abase as of 4/14/2                                         | 014.                            |                                                            |                      |
|                                                                                              |                                                                                                |                                                                                                    |                                                       |                                                       |                                                            |                                 |                                                            |                      |

Figure 4-12 Mariner STCW Information Page

The page displays your STCW information:

- Capacity (list of capacities)
- Limitations, if any (for each capacity; separated by commas)
- Issued By (city and state where your STCW was issued)
- Expires (the date your STCW will expire, in MM/DD/YYYY format)

## 4.8 Viewing Your Sea Service Information

> To view your sea service information, click the **Sea Service** tab at the top of the page (see **Figure 4-13**).

| The SUMMAT, THE, P     |                               |                             |        |                 |
|------------------------|-------------------------------|-----------------------------|--------|-----------------|
| ersonal Information Co | ntact Information MMD License | STCW Sea Service            |        |                 |
| Date of Shipment       | Date of Discharge             | Vessel Name                 | Rating | Class of Vessel |
| 4/2/1941 12:00:00 AM   | 4/17/1941 12:00:00 AM         | ADAM E CORNELIUS            | A42    | G               |
| 5/2/1942 12:00:00 AM   | 12/2/1942 12:00:00 AM         | ADMIRALTY BAY               | B07    | G               |
| 2/13/1943 12:00:00 AI  | 4/25/1944 12:00:00 AM         | SS VOYAGE                   | A03    | S               |
| 1/1/2009 12:00:00 AM   | 1/1/2010 12:00:00 AM          | ADVENTURER                  | A07    | G               |
| 1/1/2010 12:00:00 AM   | 3/1/2010 12:00:00 AM          | ADMIRAL WILLIAM M CALLAGHAN | A04    | М               |
| 1/1/2010 12:00:00 AM   | 7/31/2010 12:00:00 AM         | ADVENTURER                  | A26    | G               |
|                        | Return to                     | o Mariner Search Page       |        |                 |
|                        |                               |                             |        |                 |

Figure 4-13 Mariner Sea Service Information Page

The page displays your sea service information:

- Shipment Date (list of shipment dates)
- Discharge Date (for each shipment date)
- Vessel Name (for each shipment date)
- Rating
- Vessel Class (for the vessel)

# Section 5.0 Acronyms

Table 5.1 lists acronyms and other terms used in this document and their definitions.

| Acronym or Term | Definition                                             |
|-----------------|--------------------------------------------------------|
| DOT             | Department of Transportation                           |
| HTML            | Hypertext Markup Language                              |
| ISO             | International Organization for Standardization         |
| MARAD           | Maritime Administration                                |
| ММС             | Merchant Mariner Credential                            |
| MMD             | Merchant Mariner Document                              |
| MMLD            | Merchant Mariner Licensing and Documentation           |
| MOS             | Mariner Outreach System                                |
| MSC             | Military Sealift Command                               |
| NMC             | National Maritime Center                               |
| PDF             | Portable Document Format                               |
| Pixel           | Picture Element                                        |
| Q&A             | Question and Answer                                    |
| REC             | Regional Exam Center                                   |
| STCW            | Standards of Training, Certification, and Watchkeeping |
| TWIC            | Transportation Worker Identification Credential        |
| USCG            | United States Coast Guard                              |

Table 5.1. Acronyms and Terminology